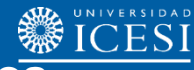

# Guía para inscripción de cursos de Posgrado

En este paso a paso usted encontrará información para inscribir los cursos disponibles, teniendo en cuenta que sólo aparecerán las materias que cumplen con los requisitos establecidos.

| Ingrese a:<br>https://banner9.icesi.edu.co/<br>y diligencie los datos: Usuario y<br>Contraseña                                                                                                    | Seleccione en la parte izquierda el campo "Estudiantes"                                                                                                    |
|----------------------------------------------------------------------------------------------------|----------------------------------------------------------------------------------------------------|
| UNIVERSIDATION OF A CONTRACT OF A CONTRACT O | Initial     Initial     Initial     Initial     Animois     Animois                                                                                                    |
| 3 Deslice con el scroll del mouse y<br>busque <b>"Servicios en línea"</b> y<br>seleccione la opción:<br><b>"Inscripción a clases"</b>                                                                                                    | Seleccione la opción<br>"Inscribirse a clases"                                                                                                    |
| Servicios de Interes                                                                                                    | Inscribing a classs                                                                                                    |
| Autoservicio (Banner9)<br>Autoservicio (Banner9)                                                                                                    | Buscar e inscribirte a suz clases. Tambén puede ver y administrar su horano.                                                                                                    |
| Camet vitual<br>Control de asistencia<br>Biejer in corres preferido                                                                                                    | Examinar Classés<br>Etatis de la constante da constante da |
| Evaluación del Modelo Educativo<br>Horario Zoon                                                                                                    | Examinar en catálogo de cursos<br>Buscar información básica der curso, como materia, curso y descripción.                                                                                                    |
| Bervices de multimedos                                                                                                    |                                                                                                    |
| 5 Seleccionar el plan de estudios y p<br>"Continuar"                                                                                                    | eríodo habilitado y oprimir el botón                                                                                                    |
| SELECCIONAR UN P                                                                                                    | ERIODO                                                                                                    |
| Periodos abiertos                                                                                                    | 1 2020                                                                                                    |
| Plan de estudios                                                                                                    | de 2020 *                                                                                                    |
|                                                                                                    | *                                                                                                    |
| Continuar                                                                                                    |                                                                                                    |

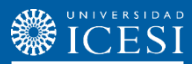

Seleccione la opción "**Proyecciones**", a continuación aparecerán los cursos permitidos a matricular en el período, los cuales fueron enviados por correo electrónico de parte de las correspondientes oficinas de posgrados, con los respectivos NRC y grupos correspondientes. Oprimir el botón "**Ver secciones**" en la materia que desee matricular.

6

Inceribireo a claco

| Autosenvicio de Banner = Alumno = Inscripción = Seleccionar un periodo = Inscribirse a clases |                                 |      |          |                 |  |  |  |  |  |
|-----------------------------------------------------------------------------------------------|---------------------------------|------|----------|-----------------|--|--|--|--|--|
| nscribirse a clases                                                                           |                                 |      |          |                 |  |  |  |  |  |
| Encontrar clases Ingresar NRC                                                                 | Proyecciones Horario y opciones |      |          |                 |  |  |  |  |  |
| Inscripción proyectada<br>Le que sigue son sus cursos de la proyección para este periodo.     |                                 |      |          |                 |  |  |  |  |  |
| Titulo                                                                                        | Detailes                        | Тіро | Atributo | *               |  |  |  |  |  |
| Tesis de investigación II                                                                     | CBI 60027                       |      |          | Q Ver sectiones |  |  |  |  |  |
| Laboratorio avanzado de biotec                                                                | CBI 60026                       |      |          | Q Ver secciones |  |  |  |  |  |
| Bioetica, bioseguridad y regul                                                                | EPO 60056                       |      |          | Q Ver secciones |  |  |  |  |  |
| R ≪ Pagina 1 de 1 >> > [1]                                                                    | 0 🗸 Por pagina                  |      |          | Registros: 3    |  |  |  |  |  |

### Seleccione la materia y oprima el botón "Agregar" en el curso de interés.

| iscribitise a cluse                                  | 5                 |                                          |                 |                                       |                     |                  |                          |                                                                                                    |        |                |         |
|------------------------------------------------------|-------------------|------------------------------------------|-----------------|---------------------------------------|---------------------|------------------|--------------------------|----------------------------------------------------------------------------------------------------|--------|----------------|---------|
| Encontrar clases Ingr<br>Regresar a proye            | cciones           | oyecciones<br>erlodo: Pr<br>I plan de e: | Ho<br>Imer Perí | rario y op<br>odo De 20<br>leccionado | ciones<br>021 - POS | a<br>37-Maestria | En Derecho 2 años-Dereci | no del Trabajo y SS                                                                                                    |        |                |         |
| Titulo                                               | Descripcion de la | Numeral                                  | Seccion 0       | Horas                                 | NRC :               | © Periodo©       | Instructor               | Horas de reunion                                                                                                    | Campus | Status         |         |
| <u>Debates contemporaneos</u><br>Teorica             | Estudios Ju       | 60114                                    | 001             | 3                                     | 10042               | Pri              | <u>CRUZ TEJADA, HORA</u> | Domitanifikative/militative/militative/mili | Sed    | 38 lugares res | Agregar |
| K ≪ Pagina 1 de 1 ⊨ N   10 v Por pagina Registros: 1 |                   |                                          |                 |                                       |                     |                  |                          |                                                                                                    |        |                |         |

En el panel "**Resumen**" aparecerán los cursos agregados con status "**Pendiente**". Para inscribirlos, oprima el botón "**Enviar**".

| Incon                | trar clases             | gresar NRC   | Pro       | yeccione  | s Ho     | orario y o | pciones  |                           |                 |      | _    |                                                                                                    |            |                                                                      |                                                                |            |               |         |                  |
|----------------------|-------------------------|--------------|-----------|-----------|----------|------------|----------|---------------------------|-----------------|------|------|----------------------------------------------------------------------------------------------------|------------|----------------------------------------------------------------------|----------------------------------------------------------------|------------|---------------|---------|------------------|
|                      | Regresar a pro          | /ecciones    | Pe<br>El  | plan de e | imer Per | iodo De a  | to es PC | <b>OS</b><br>D037-Maestri | ia En Derecho 2 | años | Dere | icho del Trabajo y SS                                                                                                    | 5          |                                                                      |                                                                |            |               |         |                  |
| ntuk                 |                         | Q Descript   | ion de la | Numeral   | Sección© | Horas      | NRC      | 0 Periodo0                | Instructor      |      |      | Horas de reunión                                                                                                    |            |                                                                      | ci                                                             | mpus 5t    | nus           |         | *                |
| <u>Yeba</u><br>'eori | tes contemporanec<br>ca | " Estudio    | is Ju     | 601       | 001      | 3          | 100      | Pn_                       | CRUZ TEIADA     | HOR  | ð    | Donicunitaritati Juni V<br>Donicunitaritati Juni V<br>Donicunitaritati Juni V<br>Donicunitaritati Juni J<br>Donicunitaritati Juni J<br>Donicunitaritati Juni J |            | 1 - 12:5<br>1 - 12:5<br>1 - 01:5<br>1 - 09:5<br>1 - 09:5<br>1 - 09:5 | 9 PM Ed<br>9 PM Ed<br>9 PM Ed<br>9 PM Ed<br>9 PM Ed<br>9 PM Ed | ed 38      | l lugares res | Agregar |                  |
|                      |                         |              |           |           |          |            |          |                           |                 |      |      | •                                                                                                    |            |                                                                      |                                                                |            |               |         |                  |
| Hor                  | III Detail              | s del horari | 0         |           |          |            |          |                           |                 |      |      | Resumen                                                                                                    |            |                                                                      |                                                                |            |               | Coleç   | <u>aiatura y</u> |
| io di                | e clase para Primer     | Período De   | 2021 - PC | )S        |          |            |          |                           |                 | _    | тя   | tulo                                                                                                    | Detailes   | Hora                                                                 | NRC                                                            | Tipo de ho | Status        | Acción  |                  |
| m.                   | domingo                 | unes         | martes    | mi        | ercoles  | Juev       | es       | viernes                   | sabado          |      | De   | recho comparado                                                                                                    | ESJ 60127, | 2                                                                    | 10045                                                          | Teorica    | Inscrito      | Ninguno |                  |
|                      |                         |              |           |           |          |            |          |                           |                 |      |      |                                                                                                    |            |                                                                      |                                                                |            |               |         |                  |

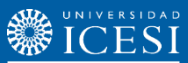

Ingresar en el menú "Reportes" y seleccionar "Constancia de Matrícula" Servicios de interés

| Servi | icios en linea           |       |  |  |
|-------|--------------------------|-------|--|--|
| Adm   | isiones y registro acadé | emico |  |  |
| Infor | mación financiera        |       |  |  |
| Repo  | ortes                    |       |  |  |
| Tabul | lado de notas            |       |  |  |
| Con   | stancia de matrícula     |       |  |  |

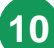

### El sistema mostrará las materias matriculadas con su respectivo horario.

| ALLA | UΝ | I V | E R S | I D A | D |
|------|----|-----|-------|-------|---|
| 3    | I  | С   | E     | S     | I |

SISTEMA DE REGISTRO ACADÉMICO DE POSGRADO Constancia de matrícula con horario Mon Mar 21 16:59:12 COT 2022

Período académcio

RRBANCRHR - JASPER

mar 21, 2022 4:59:12 PM

Página 1 de 4

Estudiante: Programas:

Cédula

Fecha de nacimiento

Correo

#### Materias matriculadas

| Período | Código      | NRC   | Grupo | Intensidad | Nombre de la materia matriculada       |
|---------|-------------|-------|-------|------------|----------------------------------------|
| 202201  | GES - 60074 | 10340 | 002   | 24 H       | Liderazgo (ES)                         |
| 202201  | MER - 60104 | 10341 | 001   | 36 H       | Mercadeo para entornos digitales (ES)  |
| 202201  | GES - 60093 | 10342 | 002   | 12 H       | Plan de desarrollo profesional II (ES) |
| 202201  | FIN - 60128 | 10343 | 001   | 36 H       | Finanzas para entornos digitales (ES)  |
| 202201  | MER - 60107 | 10344 | 002   | 24 H       | Proyecto innovador I (ES)              |
| 202201  | EPO - 60185 | 10377 | 001   | 12 H       | Ética y negocios (ES)                  |
| 202201  | GES - 60085 | 10378 | 001   | 16 H       | Empresas sostenibles (ES)              |

Mdl: Indica si la materia utiliza el servicio de Intu Mod: Indica la motalidad de la materia (R1, R2, etc..) VR o VR/CE: Indica que el curso es virtual PR o PR/CE: Indica que el curso es presencial

## **Fechas importantes**

|  | Descripción                                             | Fecha                                    |
|--|---------------------------------------------------------|------------------------------------------|
|  | Matrícula Financiera                                    | Hasta el lunes 17 de junio de 2024       |
|  | Matrícula Académica<br>Estudiantes Nuevos y<br>Antiguos | Jueves 20 de junio de 2024               |
|  | Inicio clases posgrado                                  | Definida por el programa correspondiente |

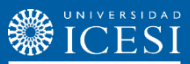

Para más información, comuníquese con la oficina correspondiente:

| Oficina                          | Contacto                                             |
|----------------------------------|------------------------------------------------------|
| Facultad de Ciencias             | Beatriz Eugenia González                             |
| Administrativas y Económicas     | begonzalez@icesi.edu.co                              |
| Doctorado en Ciencias Económicas | Silvia Belén Fajardo                                 |
| y Administrativas                | <u>sbfajardo@icesi.edu.co</u>                        |
| Facultad de Ciencias de la Salud | Jessenia Sánchez Ávila<br>jsanchez1@icesi.edu.co     |
| Facultad de Ciencias Humanas     | Sandra Lorena Blanco<br><u>slblanco@icesi.edu.co</u> |
| Facultad de Ingeniería, Diseño y | Lorena Villegas                                      |
| Ciencias Aplicadas               | <u>lvillegas1@icesi.edu.co</u>                       |

## ¿Necesitas ayuda?

Contáctenos en:

- 1. Admisiones y Registro. <u>admisiones@icesi.edu.co</u> Extensiones: 8200, 8294, 8443, 8446 y 8436 Horario: lunes a viernes de 08:00 a 12:00 y 14:00 a 18:00
- Ingresa al enlace <u>https://www.icesi.edu.co/servicios/</u>, dar clic en el icono el ingresar el tipo de usuario en nuestro chat Sofi.
- Syri Desarrollo. <u>servicios-icesi@listas.icesi.edu.co</u> Extensión 4500. Horario: lunes a viernes de 08:00 a 12:00 y 14:00 a 18:00
- 4. Otros contactos en https://www.icesi.edu.co/es/mi-contacto

Puede profundizar la información consultando nuestro material de ayuda ingresando a este link: <u>www.icesi.edu.co/banner</u>

Admisiones y Registro Tel. 5552334 ext.: 8436, 8201, 8200, 8202 Correo electrónico: admisiones@icesi.edu.co